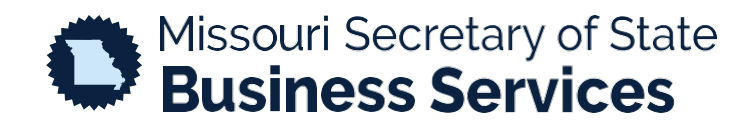

## REQUEST A RESCISSION PACKET

## A STEP-BY-STEP GUIDE TO USING THE SECRETARY OF STATE'S ONLINE BUSINESS FILING SYSTEM

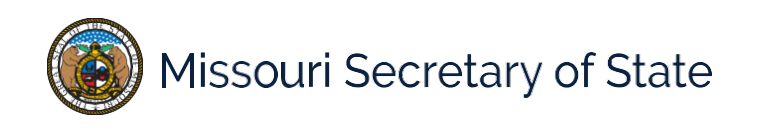

Log into the Business Services Online Portal and click the Request Reinstatement from the Additional Filings menu, shown below.

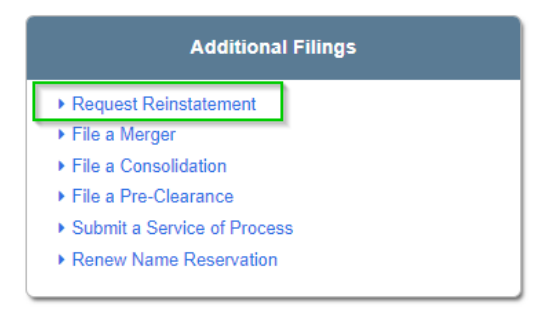

The next page will provide the user with the option to enter their charter number or search by name. The Charter number can be found on the notice of dissolution.

|                                                                                                    | Create a New Entity      | File an Amendment        | File a Registration Report |                   |  |  |  |  |  |
|----------------------------------------------------------------------------------------------------|--------------------------|--------------------------|----------------------------|-------------------|--|--|--|--|--|
|                                                                                                    | Charter No. *            |                          |                            | FILE<br>AMENDMENT |  |  |  |  |  |
|                                                                                                    | Search by name if you do | not know the Charter No. | SEARCH BY<br>NAME          |                   |  |  |  |  |  |
| Please Note: A credit card or other electronic payment method is required to complete an online filing. |                          |                          |                            |                   |  |  |  |  |  |
|                                                                                                    |                          |                          |                            |                   |  |  |  |  |  |

Once "File Amendment" has been selected, the user will be taken to the entity profile where they will select the blue button for "Request Rescission PACKET".

| Pusiness Entity Details                                                                                                    |                                             |                              |  |  |  |  |  |  |  |  |
|----------------------------------------------------------------------------------------------------|---------------------------------------------|------------------------------|--|--|--|--|--|--|--|--|
| Business Entity Details                                                                                                    |                                             |                              |  |  |  |  |  |  |  |  |
|                                                                                                    |                                             | Required Field *             |  |  |  |  |  |  |  |  |
| If you wish to request a rescission package online,                                                                                                    | click the REQUEST RESCISSION PACKET button. |                              |  |  |  |  |  |  |  |  |
| If you have already requested a rescission packet, you may file a reinstatement online by selecting the correct reinstatement filing from the Filing Type drop-down list and then clicking the FILE ONLINE button. |                                             |                              |  |  |  |  |  |  |  |  |
| To view copies or certificates, click the VIEW DOCU                                                                                                    | UMENT button.                               |                              |  |  |  |  |  |  |  |  |
|                                                                                                    |                                             |                              |  |  |  |  |  |  |  |  |
|                                                                                                    | ~                                           |                              |  |  |  |  |  |  |  |  |
| ORDER COPIES/<br>CERTIFICATES                                                                                                    |                                             | REQUEST RESCISSION<br>PACKET |  |  |  |  |  |  |  |  |
| General Information Filings Principal                                                                                                    | Office Address Contact(s)                   |                              |  |  |  |  |  |  |  |  |

Once the request button has been selected the user will be taken to the shopping cart, there will be an option for "Next View- Documentation", "Order Copies/Certificates", or to "Add another Filing".

| Shopping Cart                        |                          |                                                  |                                 |                         |                                 |                          |                |
|--------------------------------------|--------------------------|--------------------------------------------------|---------------------------------|-------------------------|---------------------------------|--------------------------|----------------|
|                                      |                          |                                                  | APT                             |                         |                                 |                          | Require        |
| ADD ANOTHER FILING                   | 3                        |                                                  |                                 |                         |                                 |                          |                |
| Shopping Cart                        |                          |                                                  |                                 |                         |                                 |                          |                |
| Actions                              | Priority                 | Item / Type                                      | Filing Name                     | Quantity                | Fee/Amount                      |                          | Total<br>Due   |
| Modify<br>Remove from Cart<br>Delete | 1                        | Rescission Packet<br>Org, Inc.                   |                                 | 1                       | Rescission Packet (D)<br>\$0.00 |                          | \$0.00         |
| Total Items 1                        |                          |                                                  |                                 | Total                   | Due: \$0.00                     | plus convenience fee*    |                |
| A small convenience fe               | e fee will<br>ees are ca | be calculated once a payment r<br>Iculated here. | method is selected. Convenience | e fees are not assessed | d, collected or retained        | by the state. You may re | ead more about |
|                                      |                          |                                                  |                                 |                         |                                 | NEX<br>DO                | CUMENTATION    |

Selecting "Next view- Documentation" continues the request process. The system will then gather all the information needed to build the packet. Do <u>not</u> leave this page, do <u>not</u> refresh the page. Do <u>not</u> close the window.

| Shopping Cart       |                                                                                                    |                            |  |  |  |  |  |  |
|---------------------|----------------------------------------------------------------------------------------------------|----------------------------|--|--|--|--|--|--|
| WE ARE GATHERING AL | E GATHERING ALL THE DOCUMENTS THAT ARE NEEDED FOR YOUR FILING WHICH COULD TAKE SEVERAL MINUT<br>PLEASE WAIT FOR THE PAGE TO REFRESH. |                            |  |  |  |  |  |  |
|                     |                                                                                                    | Rescience Packet (D) S0 00 |  |  |  |  |  |  |
| Total Items 1       |                                                                                                    |                            |  |  |  |  |  |  |
|                     |                                                                                                    |                            |  |  |  |  |  |  |
|                     |                                                                                                    |                            |  |  |  |  |  |  |
|                     |                                                                                                    |                            |  |  |  |  |  |  |

Once completed the order summary screen will display, select view details to download your rescission packet and documents.

| ORDER SUMMARY                                                          |               |                   |       |                          |                                                                                                    |        |          |  |  |
|------------------------------------------------------------------------|---------------|-------------------|-------|--------------------------|----------------------------------------------------------------------------------------------------|--------|----------|--|--|
|                                                                        | VIEW/PRINT    |                   | Filer | Ebra. 49                 | Amount Paid                                                                                                    | \$0.00 |          |  |  |
|                                                                        | ORDER SUMMARY |                   |       | 600 W Main St            | Payment Method                                                                                                    |        |          |  |  |
|                                                                        |               | -                 |       | Jefferson City, MO 65101 | Payment Authorization                                                                                                    |        |          |  |  |
| Order                                                                  | Order Items   |                   |       |                          |                                                                                                    |        |          |  |  |
|                                                                        | Actions       | Queue Item No     |       | Description              | Regarding Entity                                                                                                    | Fee    | Status   |  |  |
|                                                                        | View Details  | ORI-09222022-0169 |       | Rescission Packet        | The second second secon | \$0.00 | Accepted |  |  |
|                                                                        |               |                   |       |                          |                                                                                                    |        |          |  |  |
| Convenience fees are not assessed, collected or retained by the state. |               |                   |       |                          |                                                                                                    |        |          |  |  |
|                                                                        |               |                   |       |                          |                                                                                                    |        |          |  |  |